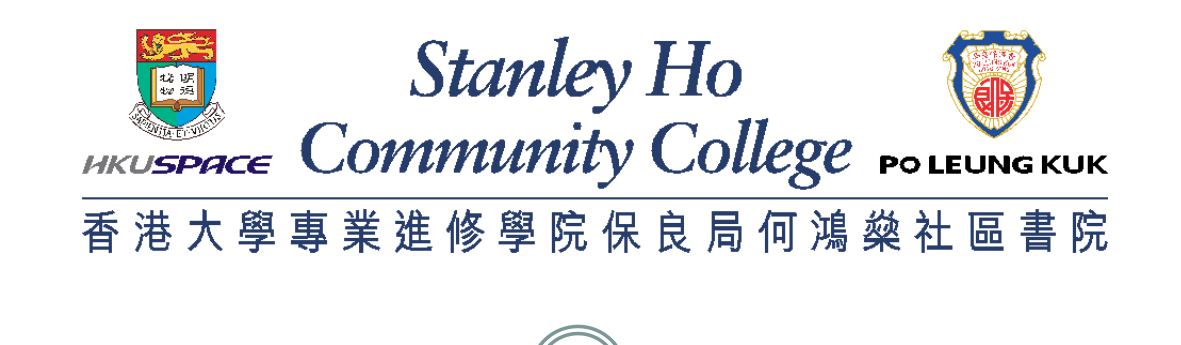

## INTRODUCTION OF THE KEY FUNCTIONS OF E-LEARNING PLATFORMS

# Part 2 **Student and Course Record** System (SCORE)

## SCORE – Login

#### • Click "SCORE" after logging in to Learner Portal

Stanley Ho

ики Space Community College росеиновкик 香港大學專業進修學院保良局何鴻燊社區書院

Learner Portal HKUSPACE My Resources My Events CareerSPACE My News Latest News 17 Jul 2019 15 Jul 2019 11 Jul 2019 **All News** SCORE SCORE Stanley Ho HKU SPACE > >1 INTERNATIONAL COLLEGE 香港大學專業進修學院 國際學院 Search ... Release of transcripts (Updated on 11 July M #HKU School of Professional and Continuing Walk-in Admission for 3-Year Full-time UK 2019) Job Posting - Maxim's Caterers Limited Education #HPSHCC Students' Union #HKU SPACE PLK **Undergraduate Programmes** SH CC Associate Degree Year 02 #HKU SPACE PLK SH (Food Factory) G CC #International College #Student Development Resource Centre #Jul 2019 #Jun 2019 #May 2019 #Apr 2019 #Mar 2019 #May 2018 П Job Posting - Maxim's Caterers Limited (Food Factory) 17 Jul 2019 - Student Development Resource Centre SOUL 2.0 Walk-in Admission for 3-Year Full-time UK 08 Jul 2019 08 Jul 2019 08 Jul 2019 Undergraduate Programmes ? 15 Jul 2019 - International College Stanley Ho Release of transcripts (Updated on 11 July 2019) 11 Jul 2019 - HKU SPACE PLK SH CC F Registration for Semester 1, 2019-20 Registration for Semester 1, 2019-20 08 Jul 2019 - HKU SPACE PLK SH CC Job Posting - iclub Hotels Job Posting - Dah Sing Bank (Counter Job Posting - Iclub Hotels Services Trainee) 08 Jul 2019 - Student Development Resource Centre Job Posting - Dah Sing Bank (Counter Services Trainee) 08 Jul 2019 - Student Development Resource Centre

### **SCORE – Student Center**

Stanley Ho

 After you accessed SCORE, you will be directed to the Main Menu page. You can view your information summary under sections (i) Academics, (ii) Personal Information in the Student Centre.

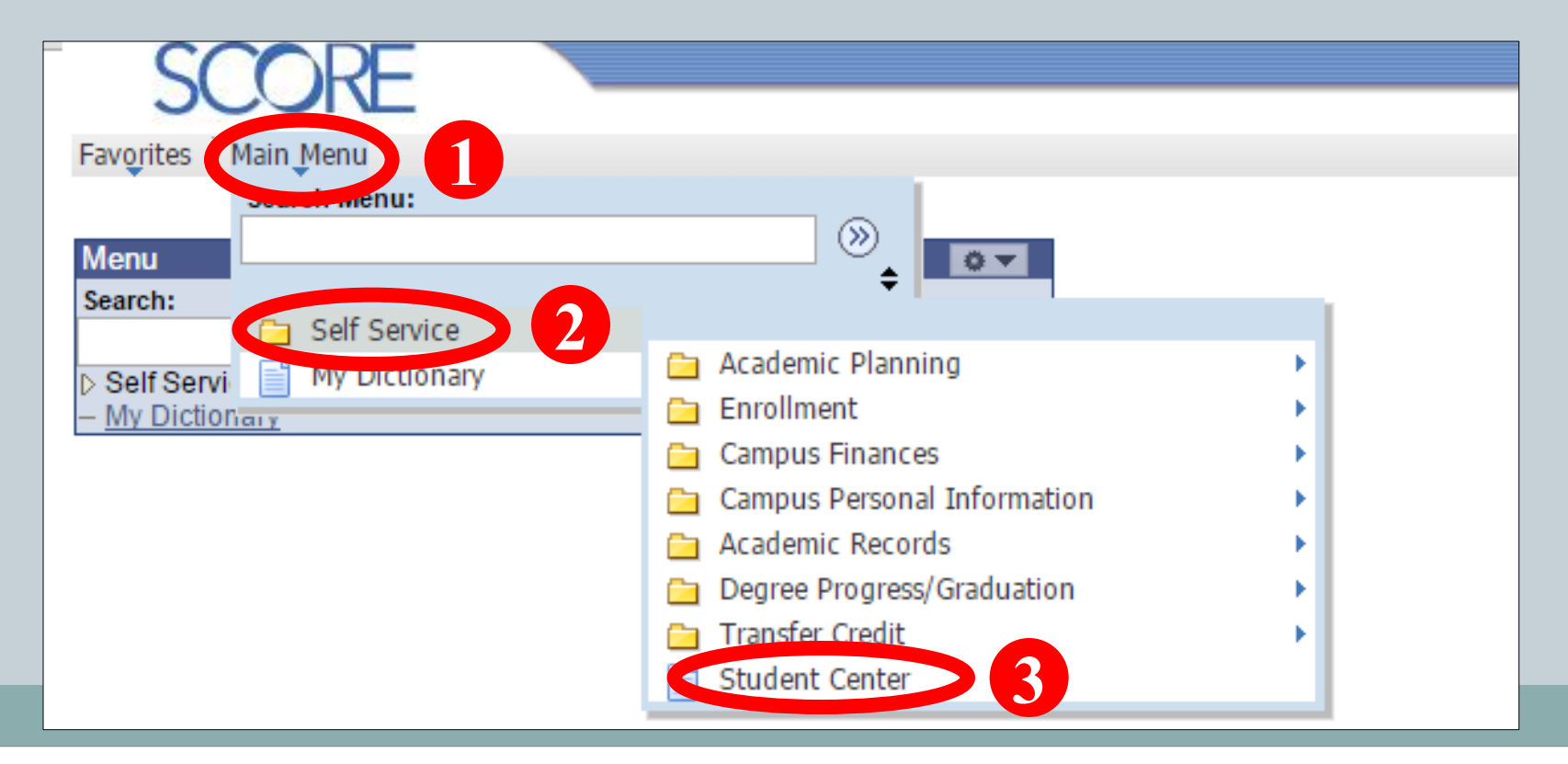

## SCORE – Student Center (i) Academic

Stanley Ho Community College POLEUNGKU

 Under Academics section in student center, you can view the summary of your academic information and enrollmentrelated information. You can navigate to different pages such as <u>"Class Schedule"</u>, "Academic Requirements", "Transcript: <u>View Unofficial"</u> via the dropdown menu on the left.

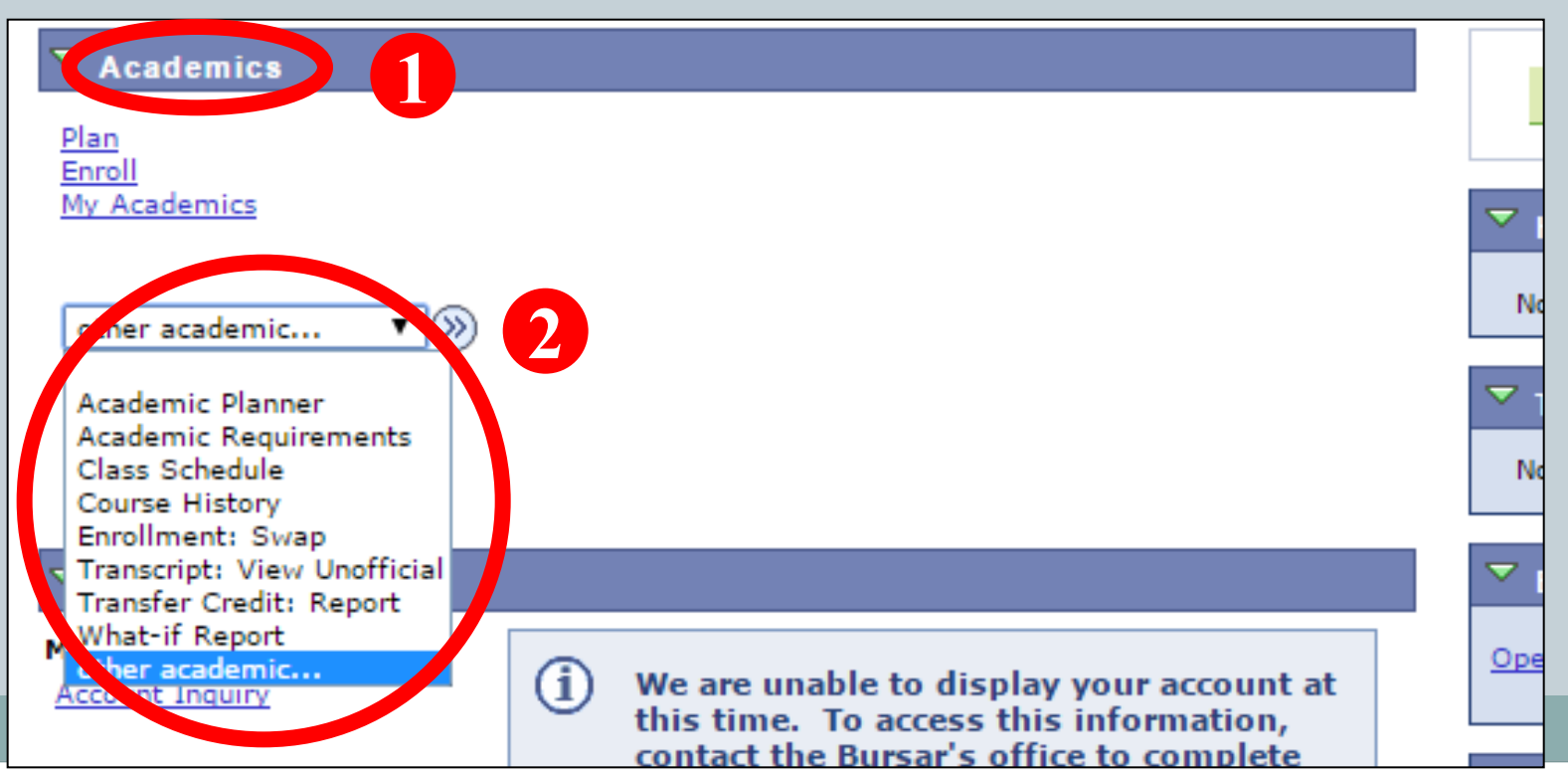

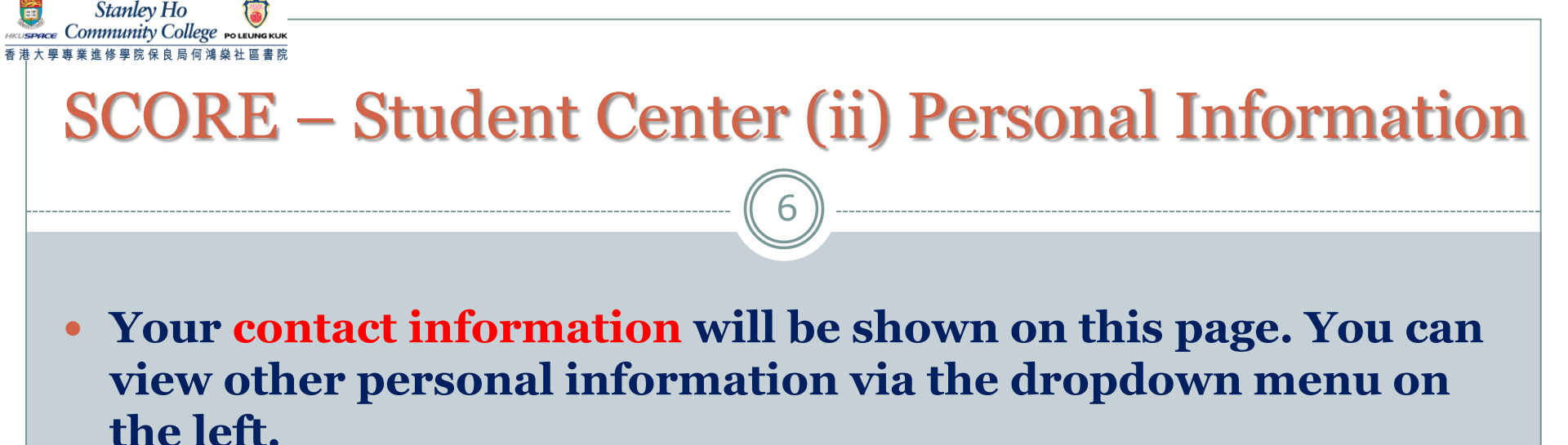

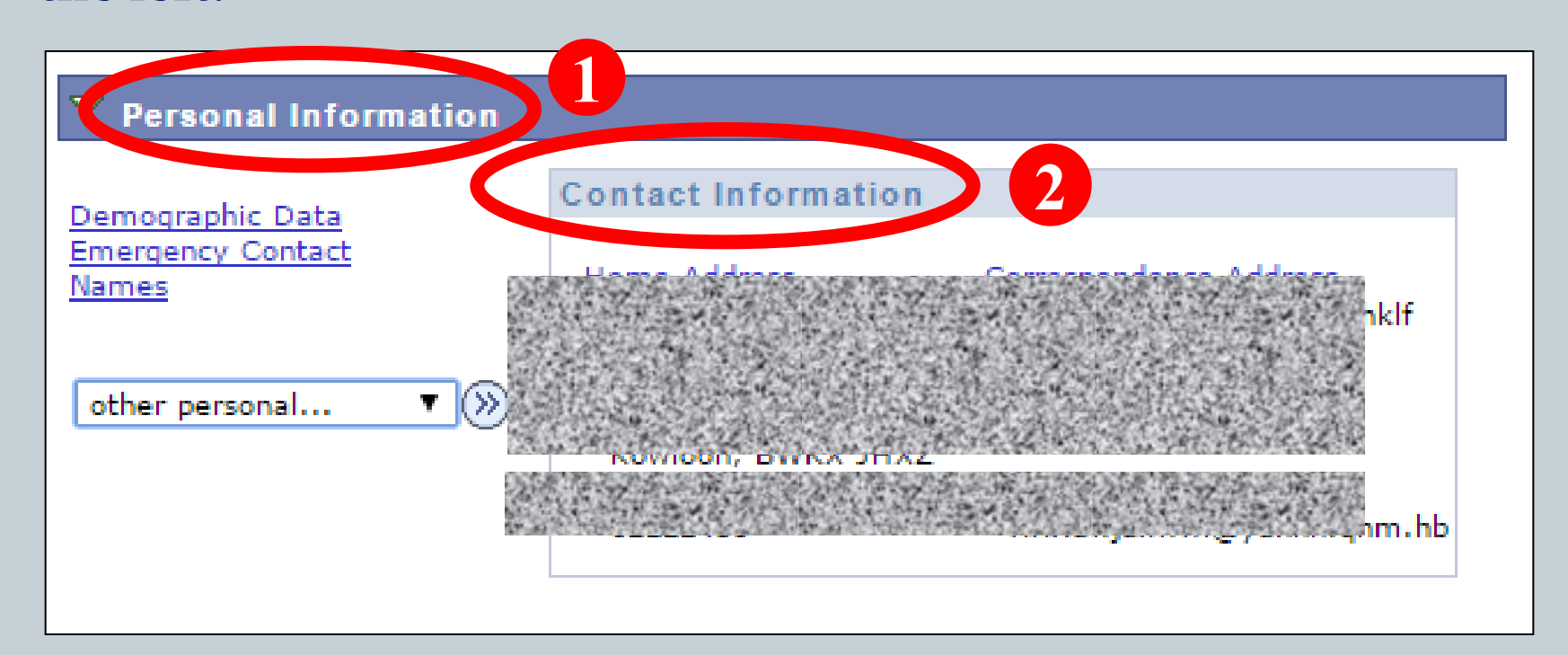

#### **SCORE – Student Center (ii) Personal Information**

Stanley Ho

If you need to change **ANY** of your personal information (e.g. mobile number, email address, correspondence address, etc.), you have to officially submit a form <u>Application</u> <u>for Personal Data Amendment</u> (can be downloaded from Learner Portal > My Resources) to the College Office without delay.

If the updated data involves **Emergency Contact**, **HKID Number**, **Name and/or Date of Birth**, you should submit your completed application form together with legal documentary evidence.

| Persona                                              | I Information                  |                           | Participa        | tion    |                    |        |  |  |  |
|------------------------------------------------------|--------------------------------|---------------------------|------------------|---------|--------------------|--------|--|--|--|
| addresses names                                      | phone numbers                  | s email addresses em      | ergency contacts | demog   | raphic information |        |  |  |  |
| Phone Numbers                                        |                                |                           |                  |         |                    |        |  |  |  |
| nter your phone numbe                                | rs below.                      |                           |                  |         |                    |        |  |  |  |
| f multiple phone number<br>by selecting the preferre | rs are entered,<br>d checkbox. | specify your primary cont | tact number      |         |                    |        |  |  |  |
| *Phone Type                                          |                                | *Telephone                | Ext              | Country | Preferred          |        |  |  |  |
|                                                      |                                |                           |                  |         |                    |        |  |  |  |
| Home                                                 |                                | 12345678                  |                  |         | <b>v</b>           | delete |  |  |  |
| ADD A PHONE NUMBE                                    |                                | 12345678                  |                  |         | V                  | delete |  |  |  |

Stanley Ho Community College Poleung Kuk

• Through clicking Class Schedule in the dropdown menu and select the term (e.g. 2020-21 Semester 1), you will be directed to your personal timetable.

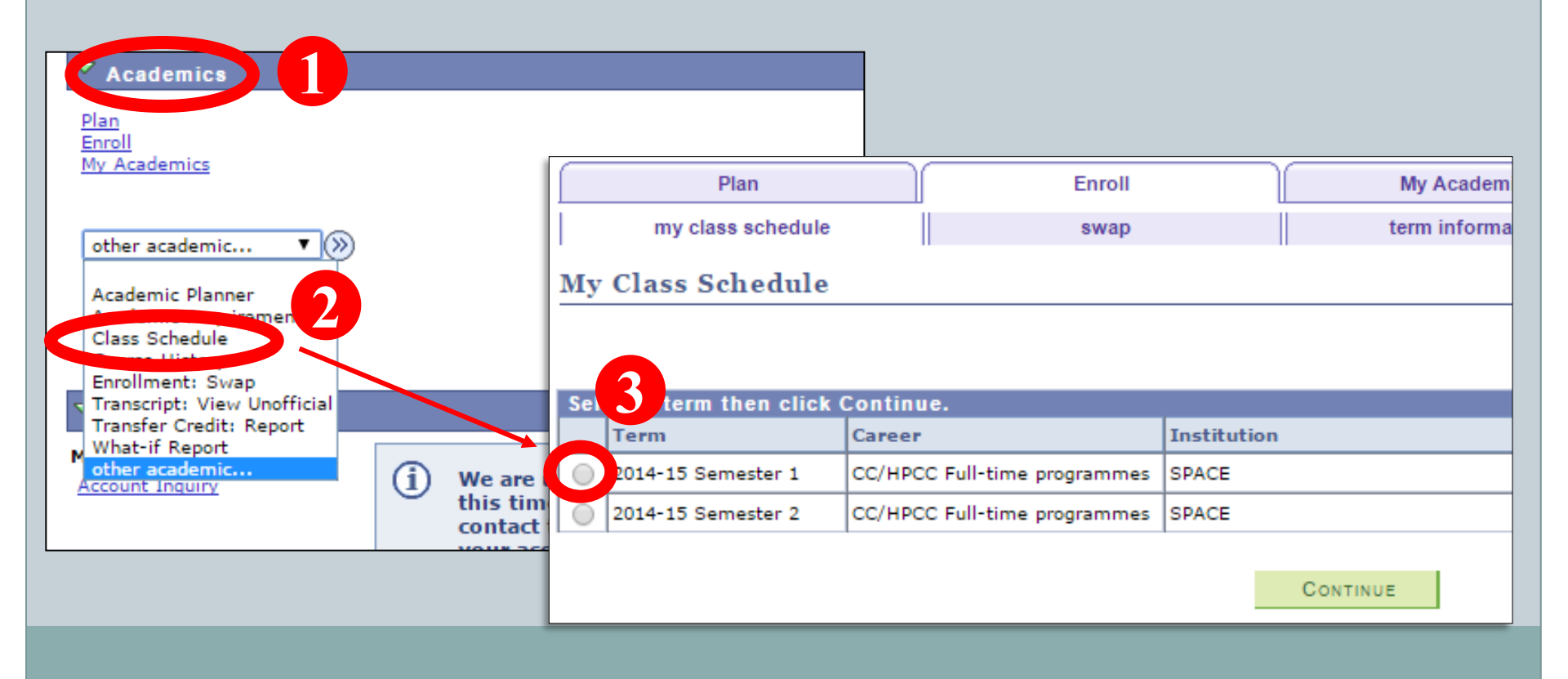

9

Stanley Ho Community College Poleungkuk

• You can view the class schedule either in <u>List View</u> or <u>Weekly</u> <u>Calendar View</u> by selecting display option.

#### **List View**

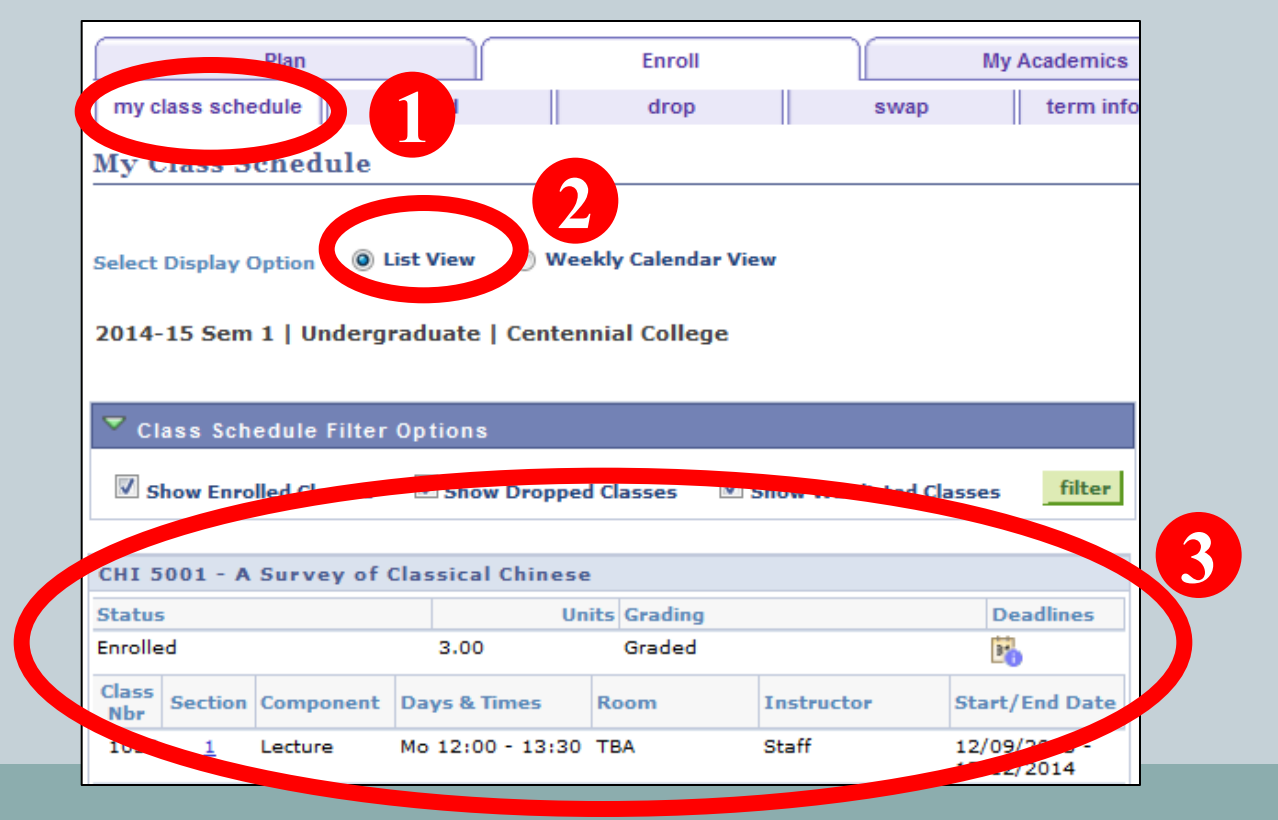

10

Stanley Ho Community College

23

#### **Weekly Calendar View**

|     | << previous week                                                       | Week of 21/1/2019 - 27                                       | /1/2019 7                                          | ext week >>                                                 | Pnm Vew)                      |
|-----|------------------------------------------------------------------------|--------------------------------------------------------------|----------------------------------------------------|-------------------------------------------------------------|-------------------------------|
|     | Show Week of 24/01/2019                                                | Start Time B:COM En                                          | d Time 10:00P                                      | fresh calendar                                              |                               |
|     | Nonday<br>23 Jan                                                       | Tuesday<br>22 Jan                                            | Wednesday<br>23 Jan                                | Thursday<br>24 Jan                                          | Priday<br>25<br>30n<br>26 Jan |
| ан  |                                                                        |                                                              |                                                    |                                                             |                               |
| M   | CCIT 4073 - HL11                                                       |                                                              |                                                    | CCCH 4012 - HL01                                            |                               |
| AH  | InfoTechnology & Applications<br>Letters<br>S:00AM - 12:00PM<br>HPC602 |                                                              | HPBO 9999 - HPB2<br>Block Off for other activities | Practical Chinese<br>Lecture<br>9:00AM - 12:00PM<br>HPC1304 |                               |
| AM  |                                                                        | HPHS 5005 - HLD2<br>Sport & Rec Mgt & Sport C Pjt<br>Locture | 9:00AH - 1:30PH<br>Location: TBA                   |                                                             |                               |
| 114 |                                                                        | 10:30AH - 1:30PH<br>HPC1101                                  |                                                    |                                                             |                               |
|     |                                                                        |                                                              |                                                    |                                                             |                               |

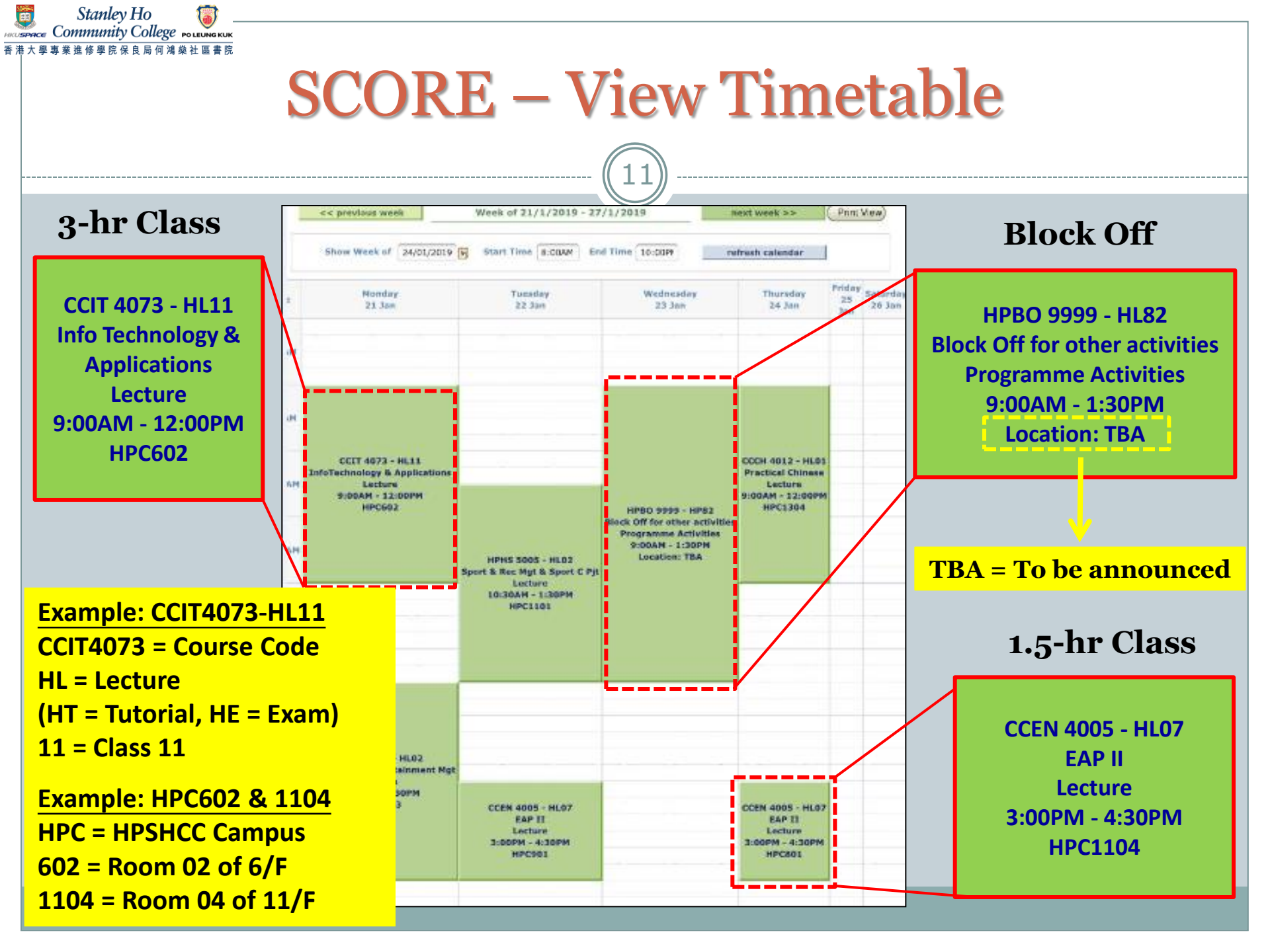

## **Block Off Period**

- Reserved for school/ programme/ class activities
- No class swapping is allowed in this period
- No need to come back to the campus if there is no activity arranged
- Activity schedule and details will be announced on Learner Portal/ SOUL/ Email or by lecturers during lessons
- More than one block off period for some programmes

You should also pay attention to "Class Notes" which includes the special arrangement for a specific course. <u>For example</u>:

• The first lesson will start on 24 Sep 2020.

Stanley Ho Community College POLEUNG KUK

• This course is offered in lecture-tutorial teaching mode. The 1.5-hour tutorial will be held on 15 Oct, 29 Oct, 12 Nov and 26 Nov 2020. Any change of the schedule will be advised by the lecturer/College in advance.

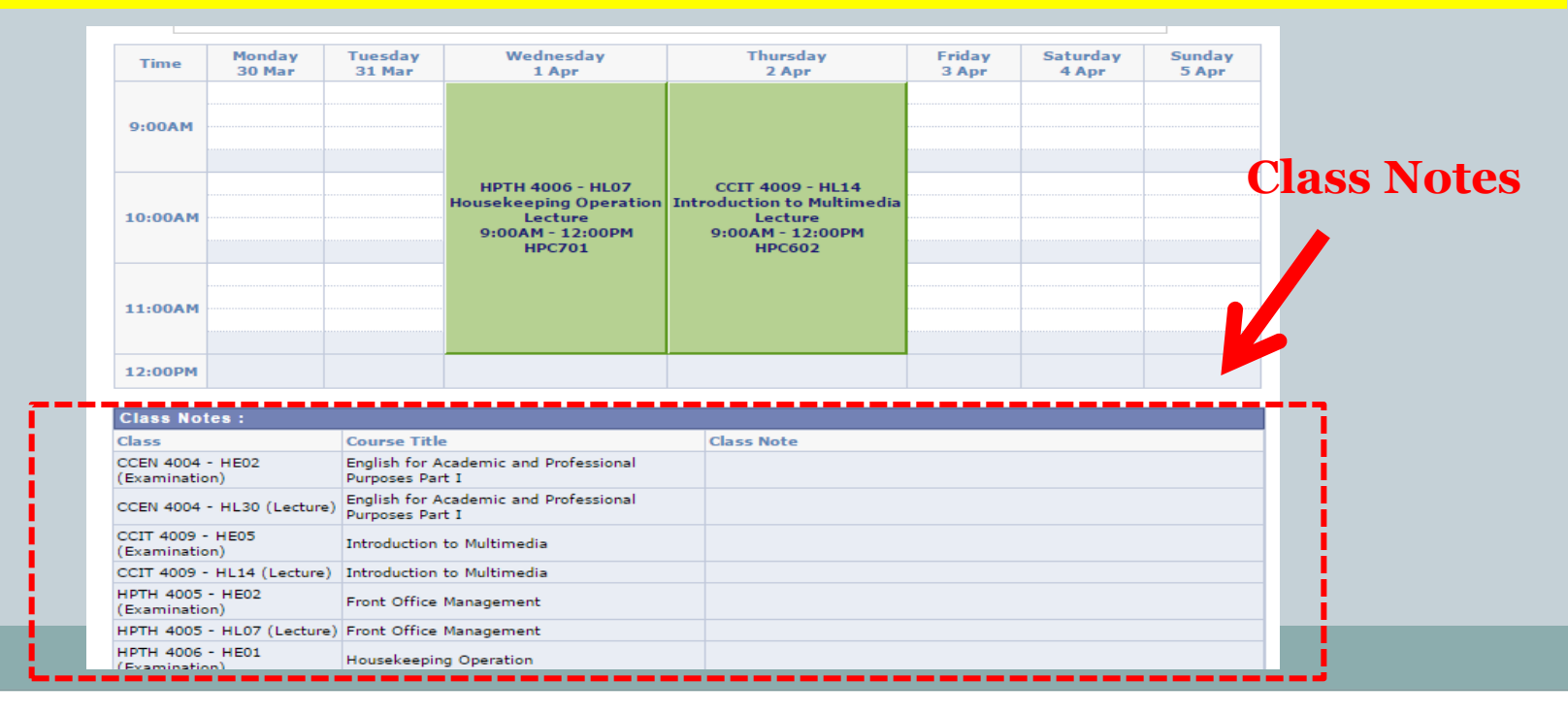

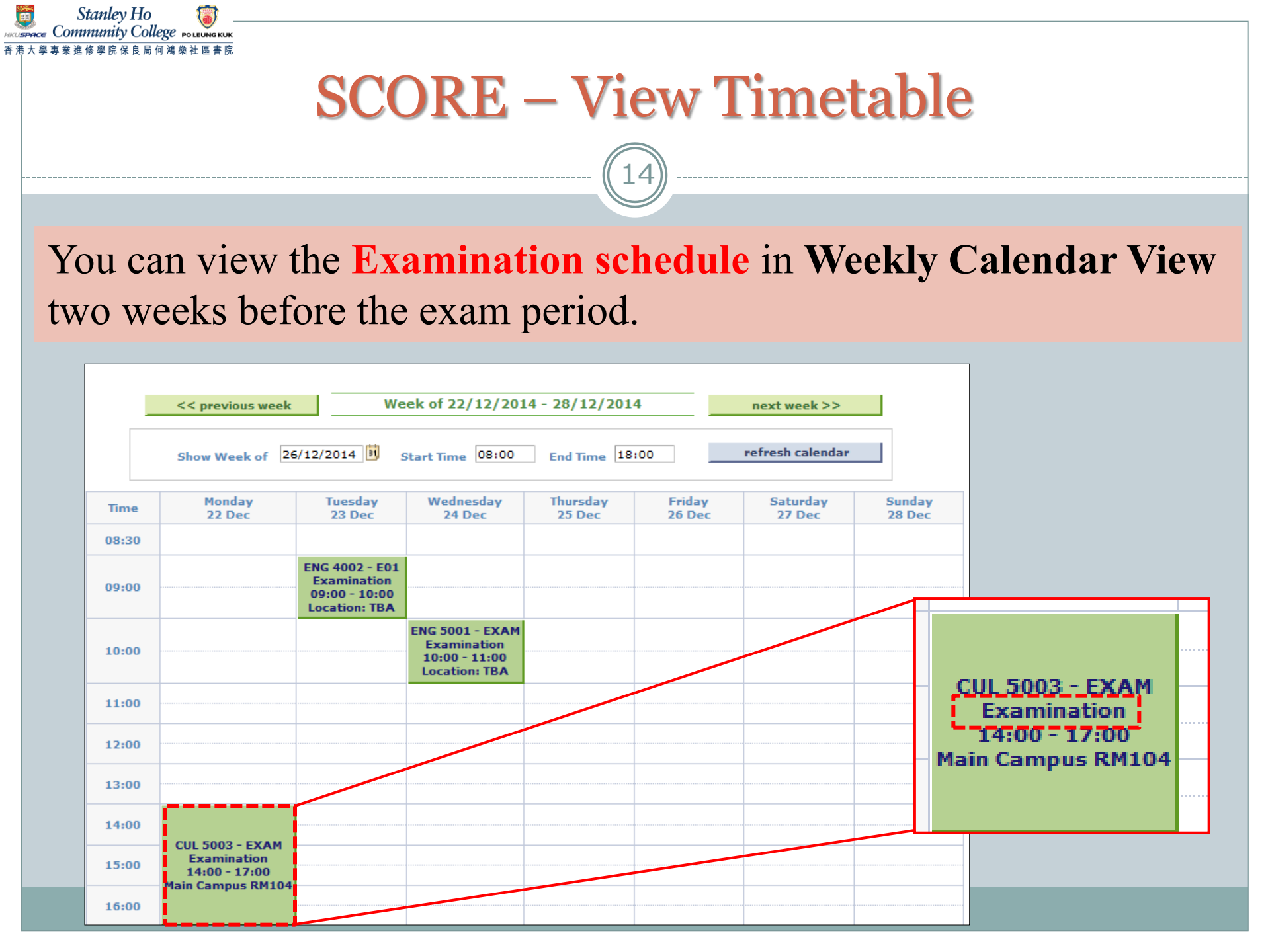

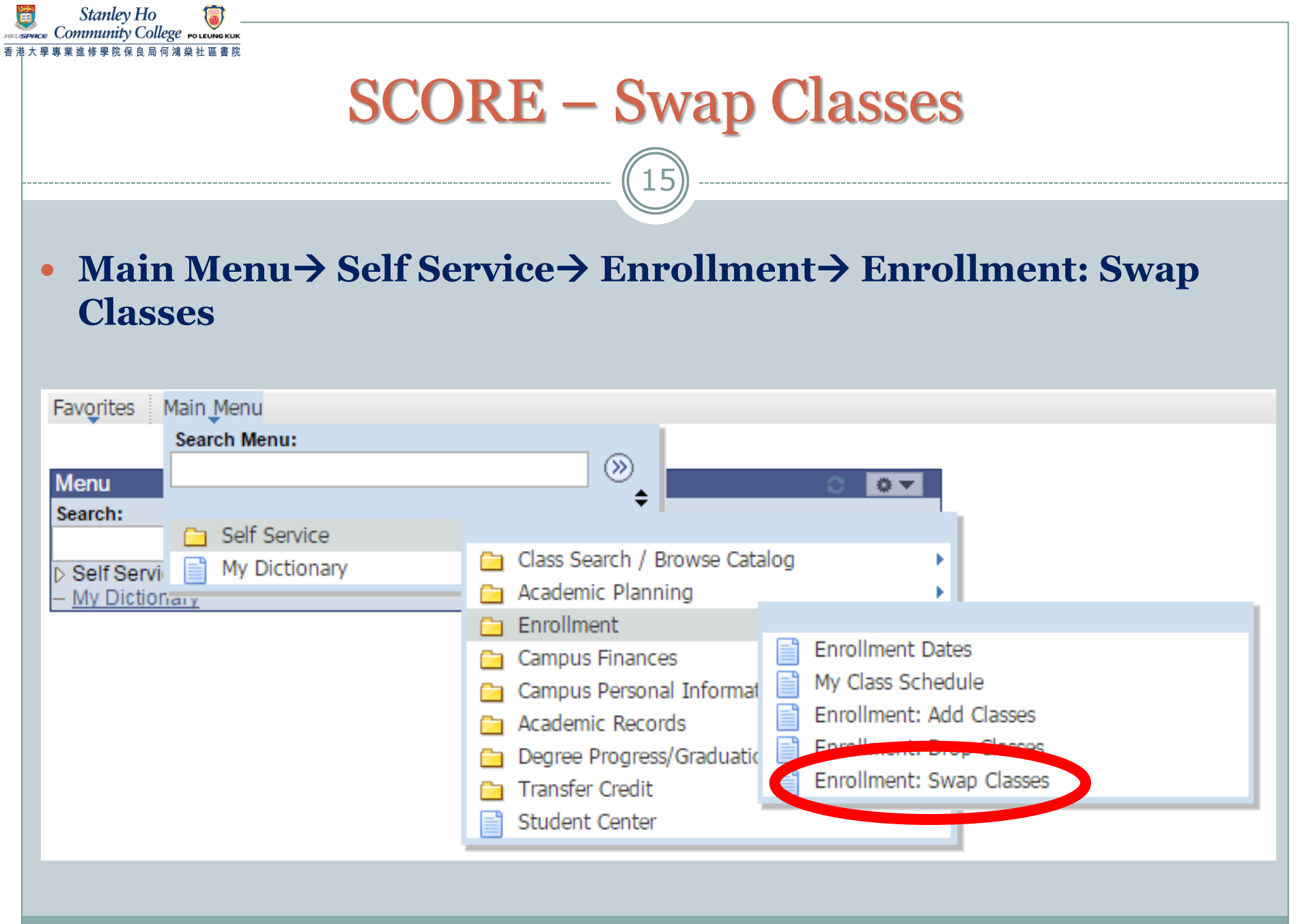

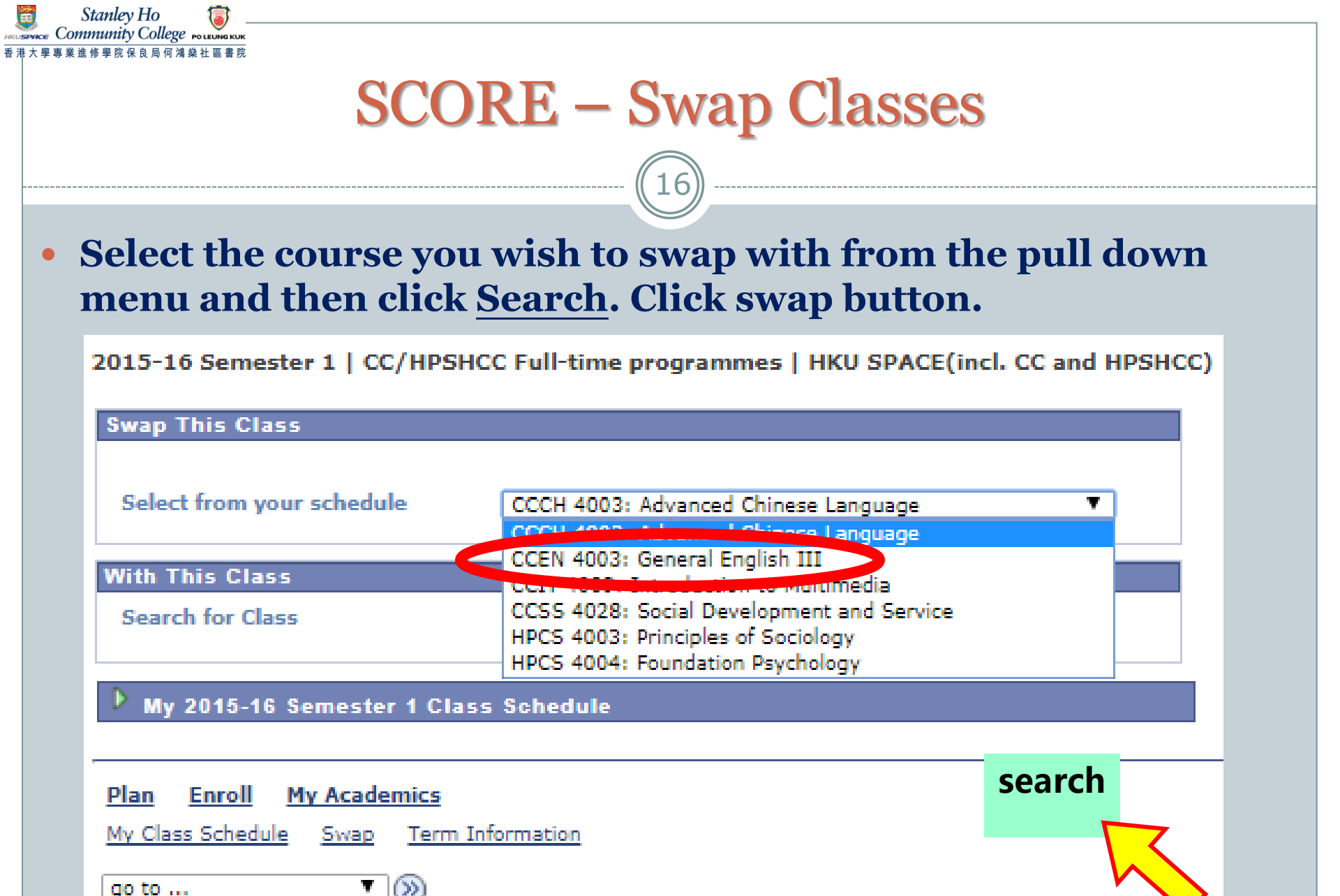

## • Click the blue link in the 'Description' column of the course you want to swap with.

HD112(GS) (R00000247)

Stanley Ho

mmunity College POLEUNGKU

#### HD112(GS) (R000000247, L0010)

hide detail 2015-16 semester 1

Not Satisfied

The following courses may be used to satisfy this requirement:

| Course   | Description                       |       | Units  | When                     |           | Notes  | Status     |
|----------|-----------------------------------|-------|--------|--------------------------|-----------|--------|------------|
| CCCH4012 | 2 Practical Chinese               |       | 3.00   | 2015-16 Seme             | ster 1    |        | $\diamond$ |
| CCEN4003 | 3 <u>General English III</u>      |       | 3.00   | 2014-15 Seme             | ster 1    |        | $\diamond$ |
| CCEN4005 | 5 EAPP II                         |       | 3.00   | 2015-16 Seme             | ster 1    |        | $\diamond$ |
| CCEN4011 | English for Business              | Allov | ved to | <mark>) swap in (</mark> | current   |        | 7          |
| CCENTOT  | *** view multiple offerings       |       | S      | emester                  |           |        |            |
| CCIT4009 | Introduction to Multimedia        |       | 3.00   | 2014-15 Seme             | ster 2    |        | Ø          |
| 0000     | Intra- & Interpersonal Compete    | Cour  |        | omplotod                 | lhofono   |        | 7          |
| 00334004 | *     *** view multiple offerings | Cours | se(s)  | completed                | i belore  |        |            |
|          | -                                 |       | ٧      | iew All 🛛                | First 🚺 1 | 6 of 6 | Last       |
|          |                                   |       |        |                          |           |        |            |

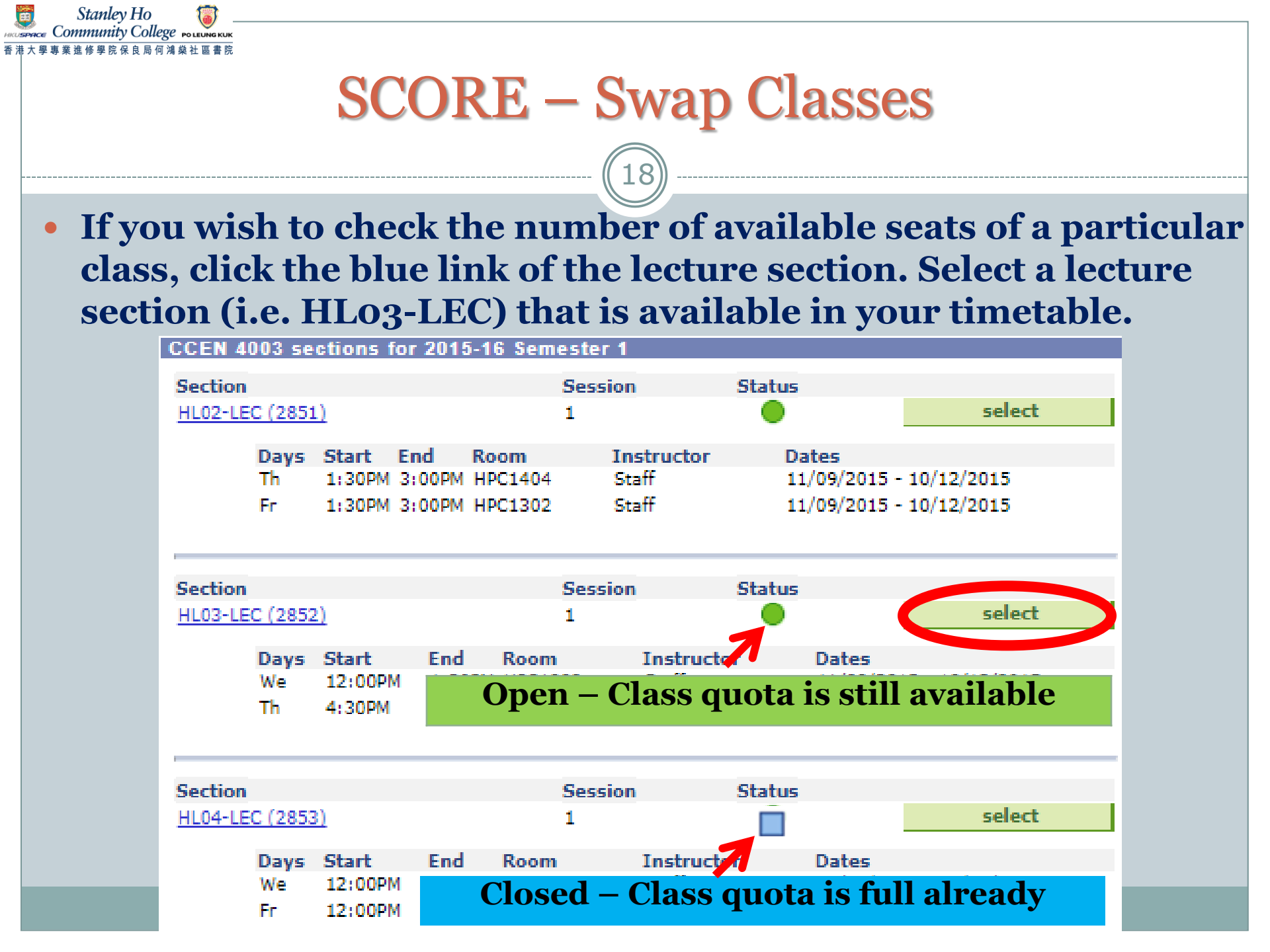

19

Stanlev Ho

• For courses with a Related Exam/ Tutorial Section, You must select a related section for courses with both lecture and exam/tutorial section; otherwise, you cannot proceed to the next step.

| Sel        | Select Tutorial section (Required): |            |                         |       |            |        |  |  |  |  |  |
|------------|-------------------------------------|------------|-------------------------|-------|------------|--------|--|--|--|--|--|
|            | Class<br>Nbr                        | Section    | Schedule                | Room  | Instructor | Status |  |  |  |  |  |
| $\bigcirc$ | 1085                                | <u>T01</u> | Fr 10:00AM -<br>11:30AM | Rm402 | Staff      |        |  |  |  |  |  |
| ۲          | 1086                                | <u>T02</u> | Th 11:30AM -<br>1:00PM  | Rm402 | Staff      |        |  |  |  |  |  |

| Class<br>Nbr       Section       Schedule       Room       Instructor       Status <ul> <li>2705</li> <li>EXAM</li> </ul> <ul> <li>TBA</li> </ul> <ul> <li>Staff</li> </ul> <ul> <li>EXAM</li> <li>View All Sections</li> </ul> <ul> <li>First I of 1</li> </ul> <ul> <li>CANCEL</li> </ul>                                                                                                    | Select Examination section (Required):      |              |             |          |      |            |        |  |  |
|----------------------------------------------------------------------------------------------------|---------------------------------------------|--------------|-------------|----------|------|------------|--------|--|--|
| ● 2705       EXAM       TBA       Staff       ●         ► EXAM       ► EXAM       EXAM |                                             | Class<br>Nbr | Section     | Schedule | Room | Instructor | Status |  |  |
| View All Sections   First I of 1 Last                                                                                                    | $\odot$                                     | 2705         | <u>EXAM</u> |          | тва  | Staff      |        |  |  |
| CANCEL                                                                                                    | View All Sections   🔤 First 🚺 1 of 1 🕨 Last |              |             |          |      |            |        |  |  |
|                                                                                                    | CANCEL                                      |              |             |          |      |            |        |  |  |

|         |                 |                     |             |         | -         |          |                          |         |
|---------|-----------------|---------------------|-------------|---------|-----------|----------|--------------------------|---------|
|         |                 |                     | ((          | 20)     |           |          |                          |         |
| onfi    | rm th           | e swannir           | o h         | v cl    | icking    | Ne       | vt                       |         |
| UIII    |                 | c swappin           | <b>15</b> N | y CI    |           |          |                          |         |
| CCCH 4  | 1012 - Pra      | ctical Chinese      |             |         |           |          |                          |         |
| Class P | references      |                     |             |         |           |          |                          |         |
| СССН 4  | )12-EXAM        | Exam Oper           | n           | Wait Li | st 🗌 V    | Vait lis | st if class is fo        | ull     |
| CCCH 4  | )12-NL16        | Lecture Oper        | n           | Permis  | sion Nbr  |          |                          |         |
| Session | Regul           | ar Academic Session |             | Grading | g Gra     | ded      |                          |         |
| Career  | CC/HP<br>progra | SHCC Full-time      |             | Units   | 3.00      | 0        |                          |         |
|         |                 |                     |             |         |           |          |                          |         |
|         |                 |                     |             |         |           | C/       | ANCEL                    | Next    |
| Section | Component       | Days & Times        | R           | oom     | Instructo | r        | Start/E                  | nd Date |
|         | Exam            |                     | тва         |         | Staff     |          | 01/09/2015<br>10/12/2015 | -       |
| EXAM    |                 |                     |             |         |           |          |                          |         |

## • a confirmation page will be shown. To confirm your selection, choose Finish Swapping.

#### 2. Confirm your selection

CCCH 4012-EXAM

(2705)

Practical Chinese

(Exam)

Stanlev Ho

ommunity College POLEUNGKU

Click Finish Swapping to process your swap request. To exit without swapping these classes, click Cancel.

2015-16 Semester 1 | CC/HPSHCC Full-time programmes | HKU SPACE(incl. CC and HPSHCC)

| ▼ You are replacing this class |                                |                        |          |            |           |                                                                                                    |  |  |
|--------------------------------|--------------------------------|------------------------|----------|------------|-----------|----------------------------------------------------------------------------------------------------|--|--|
|                                |                                | Enrolled               | (S) Drop | ped 🛆 W    | /ait List | ed                                                                                                    |  |  |
| Class                          | Description                    | Days/Times             | Room     | Instructor | Units     | Status                                                                                                    |  |  |
| CCCH 4012-NL17<br>(2409)       | Practical Chinese<br>(Lecture) | Th 10:00AM -<br>1:00PM | KWC103   | Staff      | 3.00      | <b>~</b>                                                                                                    |  |  |
| CCCH 4012-EXAM<br>(2705)       | Practical Chinese<br>(Exam)    |                        | ТВА      | Staff      |           | <ul> <li>Image: A second second s</li></ul> |  |  |
|                                |                                |                        |          |            |           |                                                                                                    |  |  |
| Vith this class                |                                |                        |          |            |           |                                                                                                    |  |  |
|                                |                                | Open                   | Close    | d 🛆 W      | /ait List |                                                                                                    |  |  |
| Class                          | Description                    | Days/Times             | Room     | Instructor | Units     | Status                                                                                                    |  |  |
| CCCH 4012-NL16<br>(2408)       | Practical Chinese<br>(Lecture) | Mo 8:30AM -<br>11:30AM | KWC304   | Staff      | 3.00      |                                                                                                    |  |  |

CANCEL

Staff

тва

FINISH SWAPPING

| View result                                                                                                    | score – Swap Classes<br>22<br>t page - Successful                                                                                                    |
|----------------------------------------------------------------------------------------------------|----------------------------------------------------------------------------------------------------|
| Swap a Class                                                                                                    | 1-2-3                                                                                                    |
|                                                                                                    |                                                                                                    |
| View the results of yo<br>below or change your<br>2015-16 Semester 1   CC/H                                              | our swap request. Click Fix Errors to try and correct the problems listed<br>r swap choices.<br>IPSHCC Full-time programmes   HKU SPACE(incl. CC and HPSHCC)                                                                                                    |
| View the results of yo<br>below or change your<br>2015-16 Semester 1   CC/H                                              | our swap request. Click Fix Errors to try and correct the problems listed<br>r swap choices.<br>IPSHCC Full-time programmes   HKU SPACE(incl. CC and HPSHCC)<br>Success: Classes were swapped Error: Unable to swap class                                                                       |
| View the results of yo<br>below or change your<br>2015-16 Semester 1   CC/H<br>Class                                     | our swap request. Click Fix Errors to try and correct the problems listed<br>r swap choices.<br>IPSHCC Full-time programmes   HKU SPACE(incl. CC and HPSHCC)<br>Success: Classes were swapped Error: Unable to swap class<br>Message Status                                                     |
| View the results of yo<br>below or change your<br>2015-16 Semester 1   CC/H<br>Class<br>Swap CCCH 4012<br>with CCCH 4012 | our swap request. Click Fix Errors to try and correct the problems listed<br>r swap choices.<br>IPSHCC Full-time programmes   HKU SPACE(incl. CC and HPSHCC)<br>Success: Classes were swapped Error: Unable to swap class<br><u>Message</u><br>Status<br>Success: This class has been replaced. |

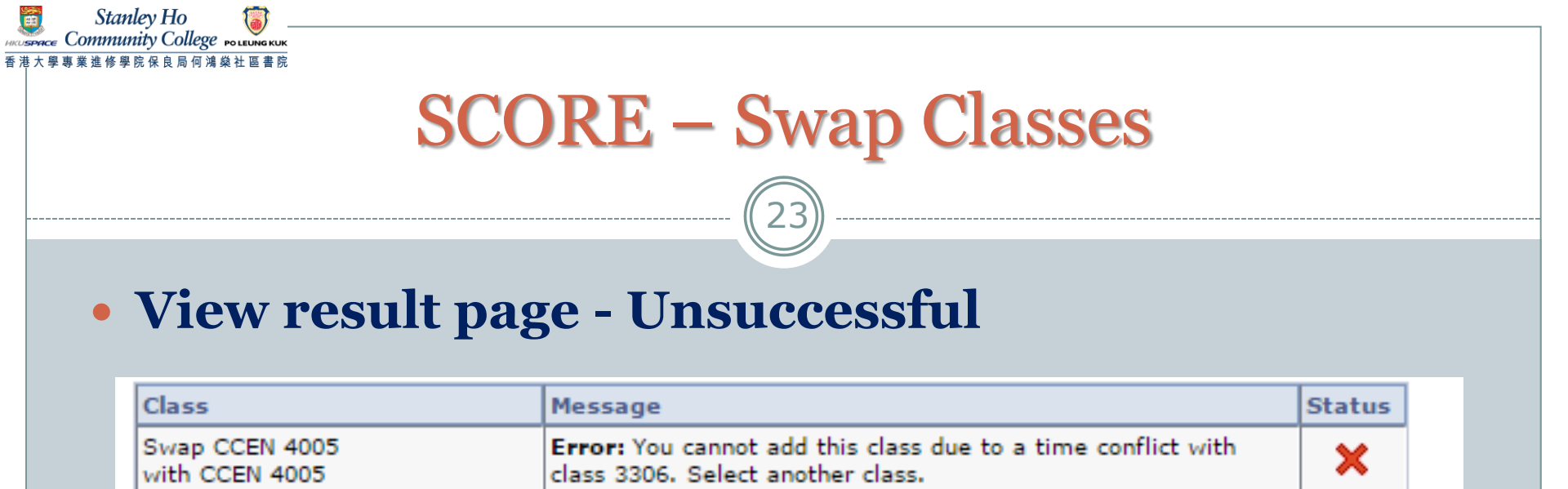

#### • <u>Common unsuccessful reasons include:</u>

- **×** Pre-requisites not fulfilled
- **×** Time clash with another class
- × Class quota is full
- Minimum enrolment number required in your original class (Your class swapping will be UNSUCCESSFUL, although there is a quota in the proposed class you would like to swap to)

#### **Students should also pay attention to the following:**

- Should NOT attend more than 4.5 consecutive hours
- Should NOT attend more than 7.5 hours in total per day
- NOT allowed to exchange to a class scheduled on a time which your programme will arrange tutorials / activities / visits / seminars / laboratory sessions
- Courses with only 1 class offered WILL NOT be shown on the "SEARCH" list
- English Courses with specific requirements WILL NOT be shown on the "SEARCH" list

#### **Please refer to Learner Portal for any updated details**

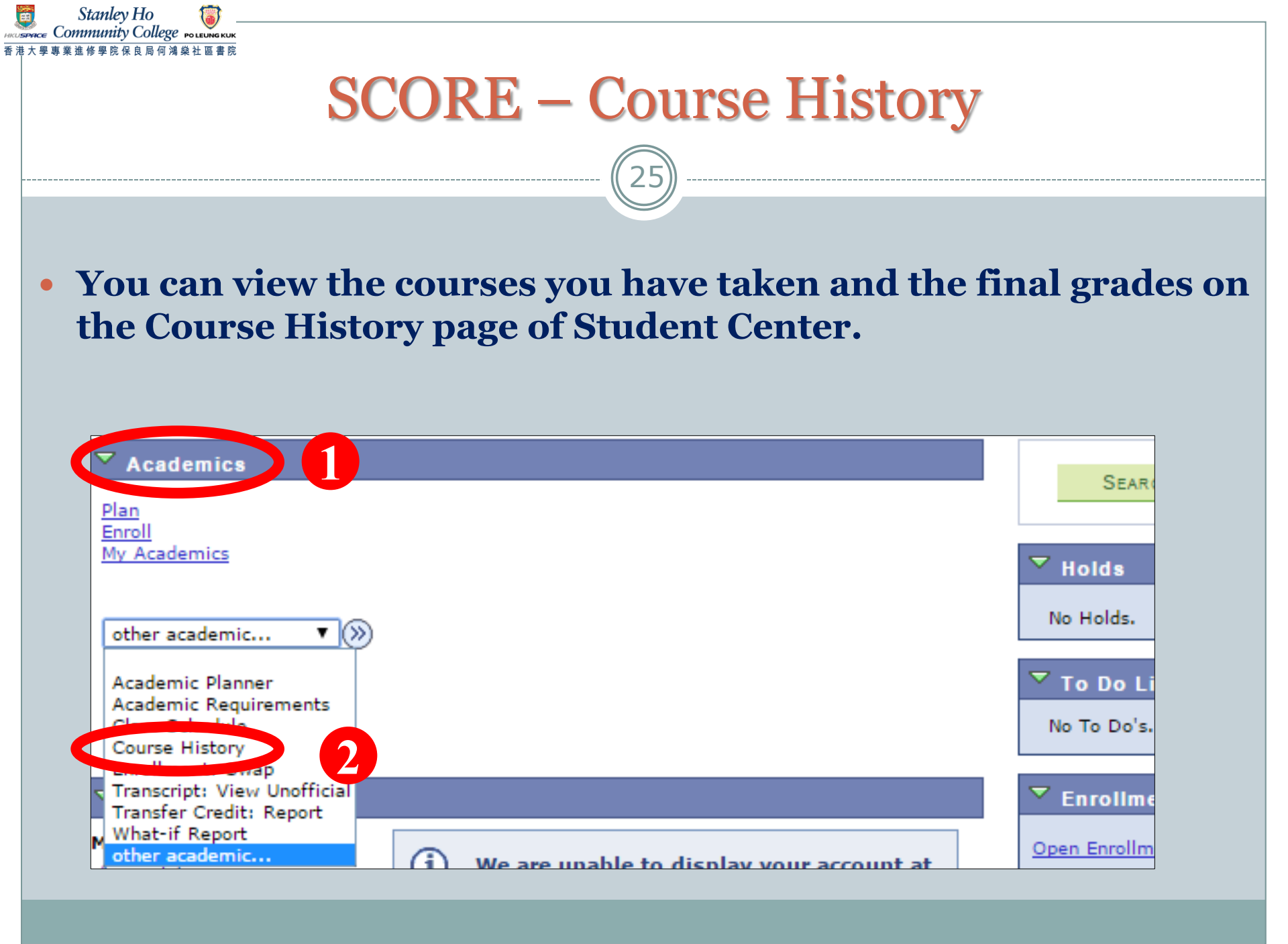

#### **SCORE – Course History**

Stanley Ho nmunity Colleg

• You will then be directed to this page. The course list shows all courses you took in previous semester(s) and courses you are taking in the current semester.

| In Progress |                                   |                  |       |       |              |  |  |  |  |
|-------------|-----------------------------------|------------------|-------|-------|--------------|--|--|--|--|
| Course      | Description                       | Term             | Grade | Units | Status       |  |  |  |  |
| BUS 4002    | Principles of Economics           | 2013-14 Sem<br>1 | A+    | 3.00  | $\bigotimes$ |  |  |  |  |
| BUS 5010    | Macroeconomics                    | 2013-14 Sem<br>2 | в+    | 3.00  | Ø            |  |  |  |  |
| ENG 5003    | Speaking for Academic and<br>Prof | 2013-14 Sem<br>2 |       | 3.00  | <b></b>      |  |  |  |  |
| MGT 5432    | Modern Management: The<br>Drucker | 2013-14 Sem<br>1 | EX    | 3.00  | ¢            |  |  |  |  |
| POL 5001    | China and the World               | 2013-14 Sem<br>1 | A+    | 3.00  | Ø            |  |  |  |  |
| POL 5002    | Global Political Economy          | 2013-14 Sem<br>2 |       | 3.00  | <b>♦</b>     |  |  |  |  |
| POL 5004    | Contemporary International<br>Pol | 2013-14 Sem<br>1 | A+    | 3.00  | ø            |  |  |  |  |
| POL 5005    | Political Development in Conte    | 2013-14 Sem<br>2 |       | 3.00  | <b>♦</b>     |  |  |  |  |
| SOC 5002    | World Cities and Sustainable D    | 2013-14 Sem<br>2 |       | 3.00  | <b>♦</b>     |  |  |  |  |
|             |                                   |                  |       |       |              |  |  |  |  |

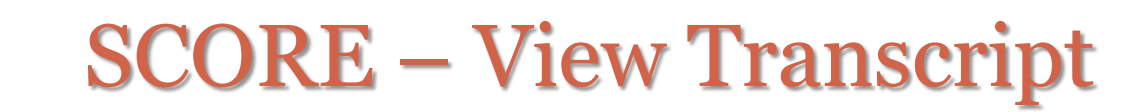

Stanley Ho Community College POLEUNG KUP

• You can obtain the complete record of course results of your study at the College by generating an unofficial transcript on SCORE any time.

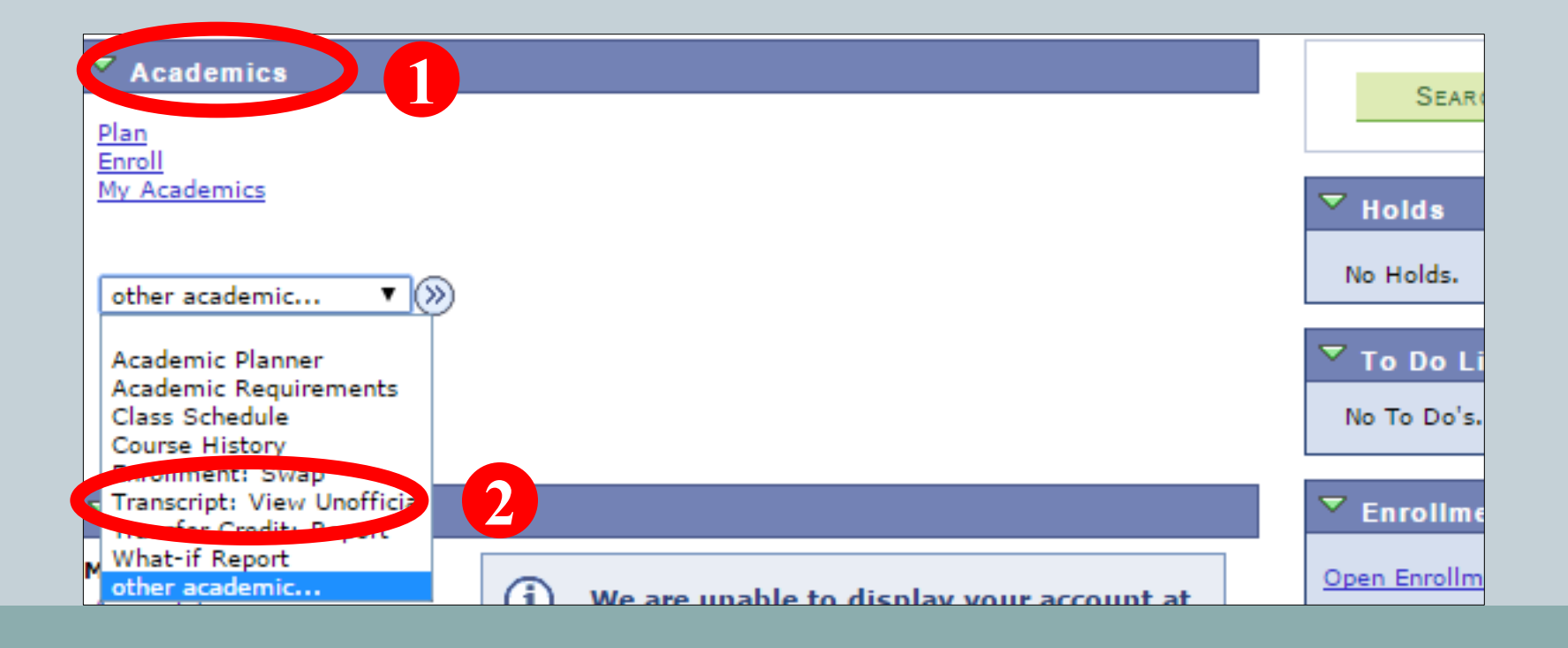

### **SCORE – View Transcript**

Stanley Ho nmunity College

• Select Academic Institution: HKU SPACE (incl. CC and HPSHCC), Report Type: FT Unofficial (Eng) and Academic Program: Your Programme from the dropdown menu and then click view report. The unofficial transcript will be generated in pdf format.

If you need an official transcript, you should submit the completed application form (can be downloaded from Learner Portal > My Resource), together with the application fee to the College Office. The normal processing time for the application is <u>at least two weeks</u>.

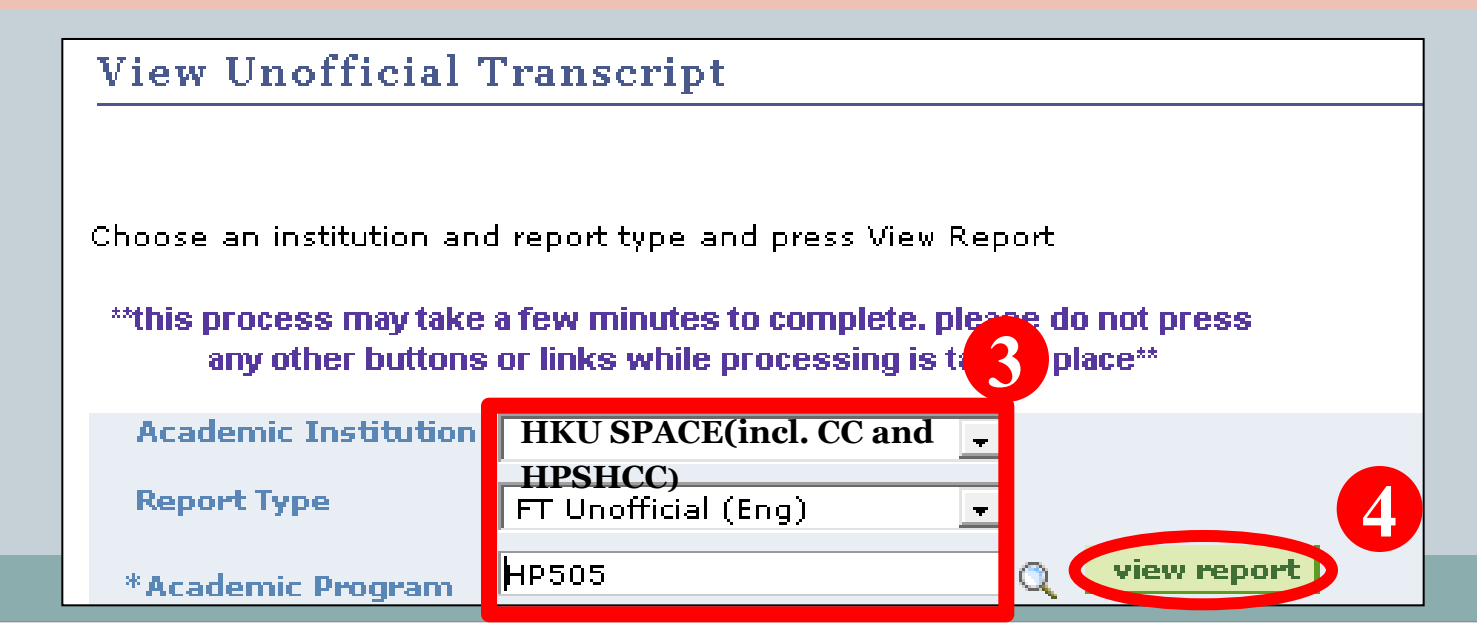

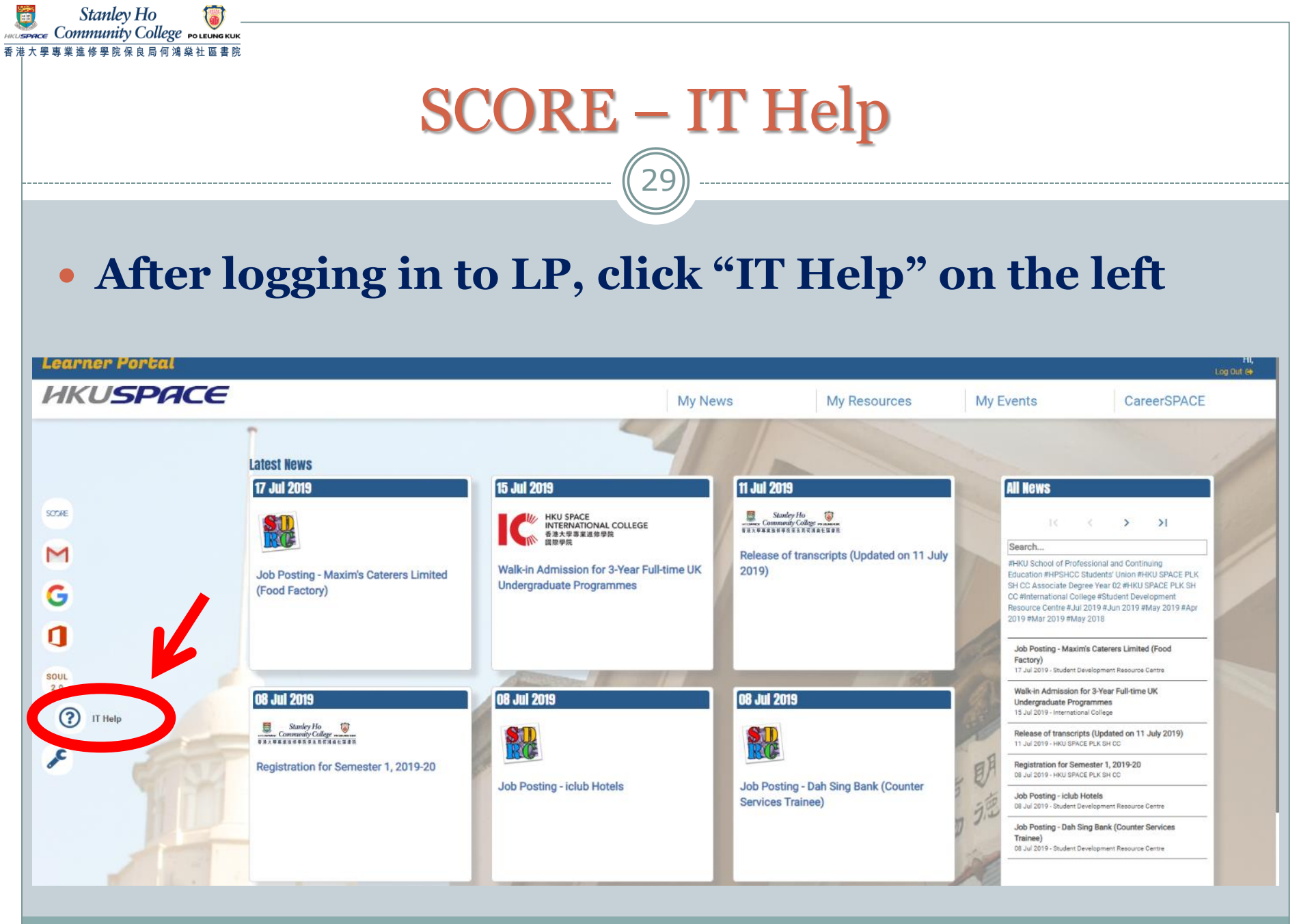

#### SCORE – IT Help

Stanley Ho mmunity College

## • Before logging in to LP, click "Contact Us" and scroll down for "Information Technology Services"

| Learner Portal                                                                                                    |                                                                                                    |                                                                                                    |                                         |                                                                                                    | Portal     |
|----------------------------------------------------------------------------------------------------|----------------------------------------------------------------------------------------------------|----------------------------------------------------------------------------------------------------|-----------------------------------------|----------------------------------------------------------------------------------------------------|------------|
| HKUSPACE                                                                                                    | HKU SPACE Today                                                                                                    | CareerSPACE                                                                                                    | General Inform                          | ation Links and Resources                                                                                                 | Contact Us |
| representatives.                                                                                                    | ге арргорнасе, ментоегонр о                                                                                                    | r the committees includes st                                                                                                   | >> Top                                  | national College                                                                                                    |            |
| Online Feedback Form for Students<br>If you have any comments, compliments or complaints about<br>the Programme Leader of your programme. If you do not he<br>feedback or complaints to the Quality Assurance Team by comp<br>an acknowledgement and your case will be passed to and hand<br>possible. | our programmes or services,<br>ave the contact details, you<br>leting the Online Feedback Fo<br>ed by relevant staff. You will | the first point of contact sho<br>are also welcome to conver<br>rm for Students below. You v<br>be notified of the result as s | ged<br>y your d<br>will get<br>oon as 1 | neral Enquiry<br>⊴ Io@hkuspace.hku.hk<br>∱ Home page<br>2910 7555                                                         |            |
| Online Feedback<br>To facilitate our handling of and response to your comment, ple<br>en<br>You can seek IT He<br>• Email<br>• WhatsApp/ We                                                                                                    | Form for Students<br>ase provide your real name, o<br>point of the students<br>chat                                            | contact details and course                                                                                                    | 中惑<br>+<br>[]<br>[]<br>[]               | 築學<br>警察學<br>Stomenquing@hkuspace.hku.hk<br>Home page<br>2 2527 0112                                                      |            |
| IT Help Chatbot                                                                                                    | / Ticket                                                                                                    | K                                                                                                    | Infor<br>IT<br>IT                       | mation Technology Services<br>Help Contact<br>∑ st.help@hkuspace.hku.hk<br>™ WhatsApo / WeChat: 6803 5480 Hours of Operat | an 99.0 -  |
| This step helps prevent improper use of automated progr                                                                                                    | ams.                                                                                                    |                                                                                                    | т                                       | 30 Monday to Friday]<br>Help Service Ticket System                                                                        |            |

#### **Reminder - Password**

- Remember! The system password that you have made changed affects on ALL e-Learning Platforms (i.e. Learner Portal, SOUL, SCORE and Webmail)
- However, it **DOES NOT** take effect on campus workstations (i.e. the student computers located on different floors in the College). They are two SEPARATED systems.
- Please remember **BOTH** sets of login and password

#### **Reminder - Logout**

#### **Remember to logout**

Stanley Ho Community College POLEUNG KUR

If you are using a public computer, it is important for you to logout before leaving the computer unattended. Otherwise, others can access your information using the same computer or even alter the data if your account remains logged in. The system will be logged out only when you logout from the Learner Portal and close the browser.

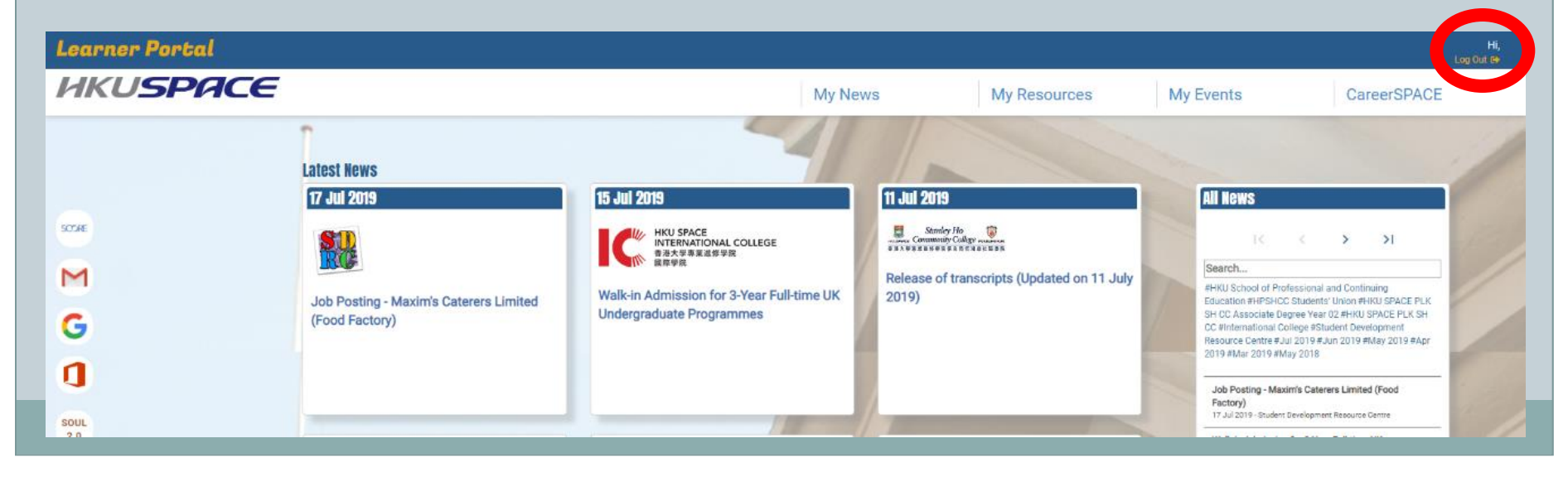

#### **SCORE – More Information**

Stanlev Ho

The user manual for SCORE which shows the steps of accessing the major functions is available by clicking the SCORE icon which is located on the left side of the main page screen after you login to the

Learner Portal

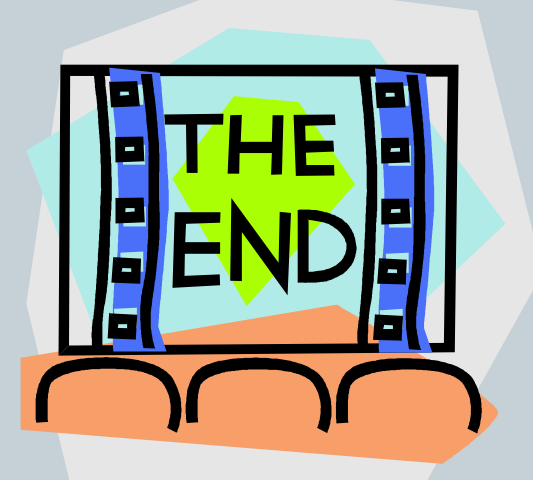